## Электронная личная медицинская книжка Создание СЭМД «Медицинское заключение по результатам предварительного (периодического) медицинского осмотра (обследования) Редакция 2»

СЭМД формирует врач-терапевт. У пациента в карте должны быть указаны место работы по справочнику и должность. (Шаблон T\_CONS\_TER\_PROF\_2023, услуга B04.047.004, отчет T\_CONS\_TER\_MED\_194)

1) Выбираем Учет – Медосмотры – Карты медосмотров. Правой кнопкой мыши (ПКМ) вызываем контекстное меню и из него выбираем «Добавить по шаблону».

Шаблон карты «Периодический медосмотр».

| Каталоги                  | 🗗 💟 🍸 🐂         |   | Шаблоны карт медосмотра |  |
|---------------------------|-----------------|---|-------------------------|--|
| Каталоги                  | \$ <sup>1</sup> | ~ | Наименование            |  |
| 🖃 Шаблоны карт медосмотра |                 | - | Периолический мелосистр |  |
| Архив                     |                 |   | Периодический недосногр |  |
| Диспансеризация шабло     | ны Самары       |   |                         |  |
| Новые                     |                 |   |                         |  |
| Периодические             |                 |   |                         |  |

| 127 | Орновить                          |                                                                                                    |
|-----|-----------------------------------|----------------------------------------------------------------------------------------------------|
|     | Информированные согласия и отказы |                                                                                                    |
| Ø   | Добавить                          |                                                                                                    |
| •   | Добавить по шаблону               |                                                                                                    |
| •   | Добавить 2 этап                   | 3                                                                                                    |
| Ð   | Добавить 2 этап по шаблону        | 1                                                                                                    |
| 1   | Редактировать                     |                                                                                                    |
|     |                                   | <ul> <li>Основить</li> <li>Информированные согласия и отказы</li> <li>Добавить</li> <li>Добавить по шаблону</li> <li>Добавить 2 этап</li> <li>Добавить 2 этап по шаблону</li> <li>Редактировать</li> </ul> |

Находим пациента в системе и создаем карту.

| учет — медосмотры — карты медосмотров      |                                    |                                                                                   |  |  |  |  |  |
|--------------------------------------------|------------------------------------|-----------------------------------------------------------------------------------|--|--|--|--|--|
| Расписание Регистратура Рабочие места Учет | Аналитика Отчеты Словари Настройки | Система Отчеты на подпись Данные РЭМД Заказ исследований Список направлений Выход |  |  |  |  |  |
|                                            |                                    |                                                                                   |  |  |  |  |  |
| Каталоги 🗟 🖤 🍒                             | Карты медосмотров                  |                                                                                   |  |  |  |  |  |
| Каталоги                                   | 1 🔗 Номер 👔 📄 Пациент              | 👔 😼 Дата ро 👔 Сигн Цель обращения 👔 Дата отк 👔 👔 Этап 👔 Тип карты медосмотра 👔    |  |  |  |  |  |
| 🖃 Карты медосмотров                        |                                    |                                                                                   |  |  |  |  |  |
| i693                                       |                                    | Bce 💌                                                                             |  |  |  |  |  |
| Выезжающие за границу                      | 2023/1084 I M                      | Малицинский осмотр 20.09.2023 Периолический мелосмотр                             |  |  |  |  |  |
| Периодический МО                           | L EVENIANCI L                      | периодитехни осногр 2000.2225 Периодитехни недосногр                              |  |  |  |  |  |
| по шаблону направить на МСЭ                |                                    |                                                                                   |  |  |  |  |  |
|                                            | R:                                 |                                                                                   |  |  |  |  |  |

## 2) В карте оказываем осмотр.

| Редактирование карты медоснотра: Ма                                                                                                    | i 🗸 🖻                                                                                                    |
|----------------------------------------------------------------------------------------------------|----------------------------------------------------------------------------------------------------|
| Карта медосиотра Услуги медосиотра Заключение Оплаты Печатные формы                                                                                                    |                                                                                                    |
| Цель посещения: Медицинский оснотр 📖 🕷 Тип: Периодический медоснотр 💌                                                                                                    | 1                                                                                                    |
|                                                                                                    |                                                                                                    |
| Пациент: # 19/00000-10 Карта пациента Спасторт зороевая (тит. лист)                                                                                                    |                                                                                                    |
| dHO: Musures remaining sectors                                                                                                    | др./возраст: 1                                                                                                    |
| Mecro pu6oto: 690060 T5/3 "KUPK6"                                                                                                    | должность: инженер-программист                                                                                                    |
| Декретированная                                                                                                    |                                                                                                    |
| tb)uus:                                                                                                    |                                                                                                    |
| Инвалидность: Установлена впервые Дага последного освидетельствования:                                                                                                    |                                                                                                    |
|                                                                                                    |                                                                                                    |
| Metro yvešu:                                                                                                    |                                                                                                    |
| Knac/rpyma:                                                                                                    |                                                                                                    |
|                                                                                                    |                                                                                                    |
|                                                                                                    |                                                                                                    |
| Arreso: V ONC V                                                                                                    |                                                                                                    |
|                                                                                                    |                                                                                                    |
| Виездная бригада: 💽 🕞 [Признак нобильной недицинской бригады Несто проведния солотра                                                                                                    |                                                                                                    |
|                                                                                                    |                                                                                                    |
|                                                                                                    |                                                                                                    |
| Kapra orogana" c : 2009203 no. Ha Cancer J Appende                                                                                                    |                                                                                                    |
| Napry angwar ngwi                                                                                                    |                                                                                                    |
|                                                                                                    |                                                                                                    |
|                                                                                                    |                                                                                                    |
| Редактирование карты медосмотра:                                                                                                    |                                                                                                    |
| Карта медосиотра Услуги медосиотра Заключение Оплаты Печатные формы                                                                                                    |                                                                                                    |
| Оснотры спениалистов и лаб. исследотезнике Вороные факторы. Полтивеопоказания                                                                                                    |                                                                                                    |
| Основно стадивников и лись последования органис училов и прописоковании с последования Массовая запись, в листовая запись, в листовая запис | Информир, согласия и отказы                                                                                                    |
| сучунирование и инструкции долавии услугу нассовал зашков с другов но проверите ранее оказание услуг                                                                                                    | In the second second se |
| Тип Код Наименование услуги С                                                                                                    | татус Принять                                                                                                    |
| Construintee     Ref 047004     Construintee (construintee) analysistanaiste intervence     T                                                                                                    | 10                                                                                                    |
| П поседение очуст, которно силор, которно силор участковото П                                                                                                    | M                                                                                                    |

3) Заполняем все вкладки приема. Во вкладке «Диагноз» в качестве примера выбран диагноз

| I | 1 | () |   |
|---|---|----|---|
| I | T | υ  | • |

| Основное врач. Шафранович Елена Леонидовна                                                                                                   | Основное                                 |
|----------------------------------------------------------------------------------------------------|------------------------------------------|
| Доп.Услуги Услуга: Профилактический прием (осмотр, консультация) врача-терапевта участкового                                                 | История                                  |
| Виды оплат Случай заболевания: Профоснотр 20.09.2023 110 Эссенциальная [первичная] гипертензия                                               | 💉 Прививки                               |
| Жалобы / Анамнез Объективный статус Диагноз Направления Назначение лечения Окко_информация Стат,данные                                       | Флюоротека                               |
| Медицинское заключение по результатам предварительного (периодического) медицинского оснотра (обследования) Состав комиссии Отчеты Документы | Направления 🤝                            |
|                                                                                                    | Избранное 🚕                              |
| Диагноз первичный (используется для COVID-19):                                                                                               | <u>Аллергоанамнез</u>                    |
|                                                                                                    | <u>Листки</u><br>нетрудоспособности      |
|                                                                                                    | Контрольные карты<br>диспансерного учета |
| Код МКЪ: Расшифровка дианкоза (ножно дописывать): характер засолевании:                                                                      | Просмотр рецептов                        |
| 110 уссенциальная [первичная] типертензия Хроническое ранее 💌                                                                                | Льготный рецепт                          |
| Диспансерный учет *: Группа здоровья :                                                                                                    | Коммерческий рецепт                      |
|                                                                                                    | Медосмотры                               |
| Пявляется явкой по Д-учету                                                                                                    | Направление на МСЭ                       |
| Вид травмы: Внешняя причина: Часов после травмы: Выявлен в ЛПУ:                                                                              | Паллиативная помощь                      |
|                                                                                                    | Нозологические регистры                  |
|                                                                                                    | Экстренные извещения                     |
| осложнения основного диагноза                                                                                                    | Рекомендации 🤝                           |
| Добавить                                                                                                    | Сигнальная информация                    |
| СОПУТСТВУЮЩИЕ ЗАБОЛЕВАНИЯ                                                                                                    | Беременность:                            |
| Добавить                                                                                                    | поставить на учет                        |

## 4) Во вкладке «Стат.данные» обязательно лечение завершаем.

| Основное            | Врач: Шафранович Елена Леонидовна                                                                                          | Основное 🚕                               |
|---------------------|----------------------------------------------------------------------------------------------------|------------------------------------------|
| Доп.Услуги          | Услуга: Профилактический прием (осмотр. консультация) врача-терапевта участкового                                          | История                                  |
| Виды оплат          | Случай заболевания: Профоснотр 20.09.2023 II0 Эссенциальная [первичная] гипертензия                                        | 🔊 Прививки                               |
| Жалобы / Анамнез    | Объективный статус Диагноз Направления Назначение лечения Онко_информация Стат.данные                                      | <u>Флюоротека</u>                        |
| Медицинское заклю   | ение по результатам предварительного (периодического) медицинского осмотра (обследования) Состав комиссии Отчеты Документы | Направления 🤝                            |
| -                   |                                                                                                    | Избранное 🚕                              |
| Дата оказания:      | Время:                                                                                                    | Аллергоанамнез                           |
| 20.09.2023          | 66:20                                                                                                    | Листки                                   |
| Результат обращения | *: Цель посещения *: Вид обращения:                                                                                        | негрудоспосовности                       |
| Лечение завершенс   | Медицинский осмот 👻 По направлению 🐷                                                                                       | Контрольные карты<br>диспансерного учета |
| Результат визита *: | вид посещения. Место обслуживания.                                                                                         | Просмотр рецептов                        |
| Выздоровление       | 🗴 Профилактическое 🐷 поликлиника 🐨                                                                                         | <u>Льготный рецепт</u>                   |
|                     |                                                                                                    | Коммерческий рецепт                      |
|                     |                                                                                                    | Медосмотры                               |

5) Во вкладке «Медицинское заключение по результатам предварительного (периодического) медицинского осмотра (обследования)» указываем дату и медицинское заключение (обязательно, что не выявлено), а также сведения о перенесенных заболеваниях, прививках, состоянии.

| Основное Врач: Шафранович Елена Леонидовна                                                                                                   | Основное 🚕                                      |
|----------------------------------------------------------------------------------------------------|-------------------------------------------------|
| Дол.Услуги Услуга: Профилактический прием (осмотр, консультация) врача-тералевта участкового                                                 | История                                         |
| Виды оплат Случай заболевания: Профосмотр 20.09.2023 110 Эссенциальная (первичная) гипертензия                                               | 💉 Прививки                                      |
| Жалобы / Анамнез Объективный статус Диагноз Направления Назначение лечения Онко_информация Стат.данные                                       | Флюоротека                                      |
| Медицинское заключение по результатам предварительного (периодического) медицинского оснотра (обследования) Состав кониссии Отчеты Документы | Направления 🤝                                   |
| Дата проведения очередного периодического медицинского оснотра:                                                                              | Избранное 🚕                                     |
| 20.09.2023                                                                                                    | <u>Аллергоанамнез</u><br>Листки                 |
| Медицинское заключение по результатам предварительного (периодического) медицинского                                                         | нетрудоспособности                              |
| оснотра (обследования):                                                                                                    | <u>Контрольные карты</u><br>диспансерного учета |
| Alfrining and a statement and a statement and a statement and a statement and a statement and a statement and a                              | Просмотр рецептов                               |
|                                                                                                    | Льготный рецепт                                 |
| Педицинская противопоказания у работе не выявлены<br>Медицинские противопоказания у работе не выявлены                                       | Коммерческий рецепт                             |
|                                                                                                    | Медосмотры                                      |
|                                                                                                    | Паправление на МСЭ                              |
|                                                                                                    | Нозологические регистры                         |
|                                                                                                    | Экстренные извешения                            |
|                                                                                                    |                                                 |
|                                                                                                    | Рекомендации 🤝                                  |
|                                                                                                    | Сигнальная информация                           |
|                                                                                                    | Беременность:                                   |
|                                                                                                    | поставить на учет                               |
|                                                                                                    | Заполнить прием:                                |
|                                                                                                    | по шаблону                                      |
|                                                                                                    | по шаблону медсестры                            |
| Сведения о профилактических прививках (Редактировать)                                                                                        | по истории                                      |
| Случай закрыт Сохранить в шаблона 🖉 Применить                                                                                                | Сохранить Отмена                                |

| Медицинское заклю | чение по резулы | татам предварительного (периодического) медицинского осмотра (обследования) Состав комиссии Отчета | ы Документы |    |
|-------------------|-----------------|----------------------------------------------------------------------------------------------------|-------------|----|
| Жалобы / Анамнез  | Объективны      | ий статус Диагноз Направления Назначение лечения Онко информация Стат данные                       |             |    |
| Виды оплат        | Случай заболе   | вания: Профосмотр 20.09.2023 II0 Эссенциальная [первичная] гипертензия                             |             |    |
| Доп.Услуги        | Услуга:         | Профилактический прием (осмотр, консультация) врача-терапевта участкового                          |             | 22 |
| Основное          | Врач:           | Шафранович Елена Леонидовна                                                                        |             |    |

7) Сохраняем карту медосмотра.

8) Во вкладке «Заключение» указываем группу здоровья, в Причине закрытия – «Осмотр проведен» и проставляем результат медосмотра.

| остояние здоровья У Рекомендации У Заключение по вредн | ым факторам 🔰 Назначения                                                                                                    |
|--------------------------------------------------------|----------------------------------------------------------------------------------------------------|
| руппа здоровья: 🔲 💌                                    |                                                                                                    |
| унчина закрытия: Осмотр проведён 💽 Результат медосмотр |                                                                                                    |
| арта открыта: с: 20.09.2023 📅 по: 20.09.2023 📅         |                                                                                                    |
| ИО врача закрывшего карту: 00012 Шафранович Е.Л.       | показаний или недицинских отраничений к управлению ТС<br>Выявлено отсутствие недицинских показаний или медицинских<br>ограничений к владению срукием<br>Выявлено отсутствие медицинских показаний или медицинских<br>ограничений к управлению TC<br>Направлен на II этап диспансеризации или профилактического<br>присвоена III группа здоровья<br>Направлен на II этап диспансеризации или профилактического<br>присвоена III группа здоровья<br>Направлен на II этап диспансеризации или профилактического<br>присвоена III группа здоровья<br>Направлен на II этап диспансеризации или профилактического<br>присвоена III группа здоровья<br>Направлен на II этап диспансеризации или профилактического<br>присвоена V группа здоровья<br>Направлен на II этап диспансеризации или профилактического<br>присвоена V группа здоровья<br>Направлен на II этап диспансеризации определенных групп<br>взрослого населения, предварительно<br>присвоена III атап диспансеризации определенных групп<br>здоровья<br>Направлен на II этап диспансеризации определенных групп<br>взрослого населения, предварительно присвоена III агруппа<br>здоровья<br>Паправлен на II этап профилактического оснотра<br>несовершеннолетних или диспансеризации всех типов,<br>предварительно присвоена II Группа<br>здоровья<br>Присвоена II группа здоровья<br>Присвоена III группа здоровья<br>Присвоена III группа здоровья<br>Присвоена III группа здоровья<br>Присвоена III группа здоровья<br>Присвоена III группа здоровья<br>Присвоена IV группа здоровья |

И закрываем карту.

| Карта медосмотра У Услуги медосмотра Заключение Оплаты Печатные формы                  |                                 |
|----------------------------------------------------------------------------------------|---------------------------------|
| Состояние здоровья Рекомендации Заключение по вредным факторам Назначения              |                                 |
| Группа здоровья: 1                                                                     |                                 |
| Причина закрытия: Осмотр проведён 🐷 Результат медосмотра Присвоена I группа здоровья 💽 |                                 |
| Карта открыта: с: 20.09.2023 📻 по: 20.09.2023                                          |                                 |
| ФИО врача закрывшего карту. 00012 Шафранович Е.Л.                                      |                                 |
|                                                                                        |                                 |
|                                                                                        |                                 |
|                                                                                        |                                 |
|                                                                                        |                                 |
|                                                                                        |                                 |
|                                                                                        |                                 |
| ⊕ 10.10.12.100                                                                         |                                 |
|                                                                                        |                                 |
| вы деиствительно хотите з                                                              | акрыть данную карту медосмотра? |
|                                                                                        | Отмена ОК                       |
|                                                                                        |                                 |
|                                                                                        |                                 |

9) Во вкладке «Заключение» нажимаем на кнопку «Подписать». В открывшемся окне нажимаем на кнопку «Сформировать и подписать документы (СЭМД)». Врач подписывает от себя, ЭП МО выбирает тоже себя (он будет отправлять в РЭМД), председателем указываем того, кого назначили председателем в «Составе комиссии». Нажимаем на кнопку «Подписать».

L

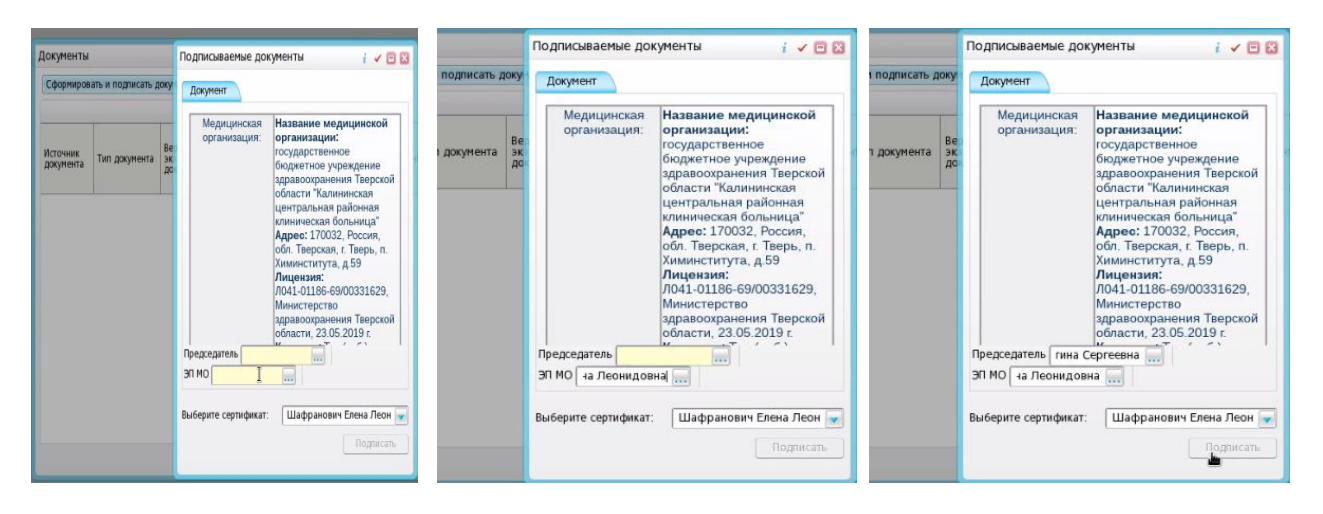

10) Закрываем карту. Карта ушла в архив.

11) Заходим под учетной записью председателя. Выбираем вкладку «Отчеты на подпись». Указываем роль «Председатель», статус передачи «Не зарегистрирован в РЭМД».

| Доку | менты для подписи                                                                                                    |               |      |                    |                                     |                                         |              |                |             | 📔 🚊 🌀 Προφικην            | 🔁 Скрыть фильтр 🍸 Найти 🌋 Очистить фи |
|------|----------------------------------------------------------------------------------------------------|---------------|------|--------------------|-------------------------------------|-----------------------------------------|--------------|----------------|-------------|---------------------------|---------------------------------------|
| 2    | Вид СЭМД                                                                                                    | Роль пользова | теля | Дата создания СЭМД | 1 Сотрудник,<br>сформировавший СЭМД | Структурное подразделение МО            | ФИО пациента | СНИЛС пациента | Версия СЭМД | Наличие подписи СЭМД      | Статус передачи СЭМД                  |
|      | 1                                                                                                    | Председате    | ЛЬ   | c<br>no            |                                     |                                         |              |                |             | Bce                       | Не зарегистрирован в РЭМД             |
|      | Медицинское заключение по<br>результатам<br>предварительного<br>(периодического)<br>медицинского осмотра<br>(обследования). Редакция 2 | Председатель  |      | 20.09.2023         | Шафранович Елена<br>Леонидовна      | Рождественская врачебная<br>амбулатория | M<br>A       | 8              | 1           | Не подписан пользователем | Не зарегистрирован                    |

12) В открывшемся окне «Информация о документе», председатель проверяет документ и в сертификате указывает себя. Нажимает на кнопку «Подписать».

| кумент Сертификат Содержимое а                                                                                         | архива                                                                                                    |
|----------------------------------------------------------------------------------------------------|----------------------------------------------------------------------------------------------------|
| Медицинская организация:                                                                                               | Название медицинской организации: государственное<br>бюджетное учреждение здравоохранения Тверской области<br>"Калининская центральная районная клиническая больница"<br>Адрес: Т0032, Россия, обл. Тверская, т. Тверь, п. Химинститута,<br>д.59<br>Лицензия: Л041-01186-69/00331629, Министерство<br>здравоохранения Тверской области, 23.05.2019 г.<br>Контакты: тел (раб.) + 74822532575, Тел (раб.) - 7482253257 |
| едицинское заключен<br>вериодического) меди<br>0 Сентября 2023                                                         | ие по результатам предварительного<br>цинского осмотра (обследования) от                                                                                                    |
|                                                                                                    |                                                                                                    |
| Пациент:                                                                                                    |                                                                                                    |
| Пациент:<br>Пол пациента:                                                                                              | -                                                                                                    |
| Пациент:<br>Пол пациента:<br>Дата рождения (Bospact);                                                                  | _                                                                                                    |
| Пациент:<br>Пол пациента:<br>Дата рождения (Возраст):<br>Идентификаторы пациента:                                      | -                                                                                                    |
| Пациент:<br>Пол пациента:<br>Дата рокения (Возраст):<br>Идентификаторы пациента:<br>Документ, удостоверяющий личность: |                                                                                                    |

В отчетах на подпись в столбце «Наличие подписи СЭМД» появляется отметка «Подписан пользователем».

13) Теперь подписываем ЭП МО. Заходим под учетной записью врача, сформировавшего документ (его указали в окне «ЭП МО»). Выбираем Учет – Медосмотры – Архив карт медосмотра. Находим карту медосмотра (тип «Закрытые», указываем период). В нижнем гриде тип карты «Периодический осмотр».

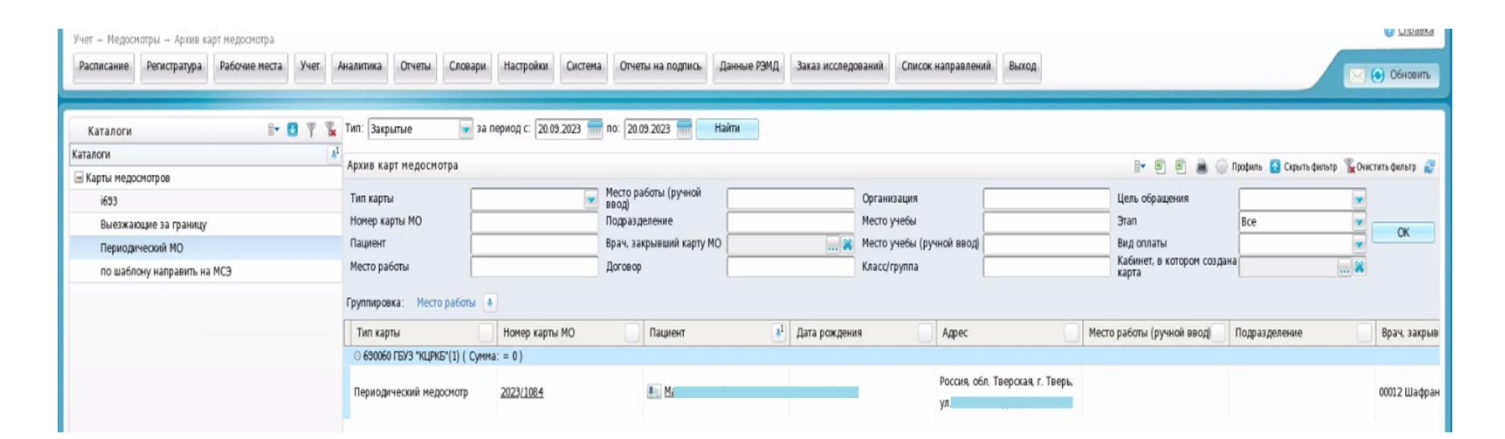

14) Открываем карту, вкладка «Заключение» и нажимаем кнопку «Подписать».

| Редактирование карты медосмотра: М                  | , 2023/1084                          |
|-----------------------------------------------------|--------------------------------------|
| Карта медосмотра Услуги медосмотра Заключение       | Оплаты Печатные формы                |
| Состояние здоровья Рекомендации Заключение по н     | аредным факторам 🕢 Назначения        |
| Группа здоровья: I 🖉 История (1)                    |                                      |
| Причина закрытия: Осмотр проведён 🚽 Результат медоо | смотра Присвоена I группа здоровья 💌 |
| Карта открыта: с: 20.09.2023 📅 по: 20.09.2023       | 1111                                 |
| ФИО врача закрывшего карту: 00012 Шафранович Е.Л.   | Открыть карту Подписать              |

15) В открывшемся окне «Документы» видим, что статус документа «Подписан не всеми участниками». ПКМ – вызываем контекстное меню и из него выбираем «Отчеты на подпись».

| Документы                                                                          |                                                                                             |                      |                                          |               |                     |   |                   | i 🗸 🖂 🕻                       |
|------------------------------------------------------------------------------------|---------------------------------------------------------------------------------------------|----------------------|------------------------------------------|---------------|---------------------|---|-------------------|-------------------------------|
| Сформирова                                                                         | ать и подписать д                                                                           | окументы (           | сэмд)                                    |               |                     |   |                   |                               |
|                                                                                    |                                                                                             |                      |                                          |               |                     |   |                   | 🛛 🕳 🔒 🍥 Профиль               |
| Источник<br>документа                                                              | Тип документа                                                                               | Верс<br>экзе<br>доку | Дата и<br>время<br>созд.<br>экзе<br>доку | Автор<br>доку | Кем<br>подп         | L | Пере<br>в<br>ИЭМК | Статус документа              |
| Медицинс<br>заключение<br>по<br>результатам<br>предварит<br>(периодич<br>медицинск | Медицинское<br>заключение по<br>результатам<br>предваритель<br>(периодическ<br>медицинского | 1                    | 20.09.2023<br>08:26:28                   | Шаф<br>Е.Л.   | Шаф<br>Е.Л.<br>Боро | L |                   | Поятикан не всеми участниками |
| осмотра                                                                            | осмотра<br>(обследовани                                                                     |                      |                                          |               | B.C.                | đ | Обнов             | ить                           |
| (обследов<br>Редакция 2                                                            | Редакция 2                                                                                  |                      |                                          |               |                     | ņ | Просма            | отр                           |
| (РЭМД)                                                                             | (РЭМД)                                                                                      |                      |                                          |               |                     | - | Другие            | е документы пациента          |
|                                                                                    |                                                                                             |                      |                                          |               |                     |   | Печать            | бумажной копии ЭМД            |
| -                                                                                  |                                                                                             |                      |                                          |               | ſ                   | Ũ | Отчеть            | і на подпись                  |

16) В отчетах на подпись подписываем документ ЭП МО.

| До | кументы для подписи                                                                                                    |                   |                      |                                   |                                 |              |                |                           |                             | <i>i ✓</i> Ξ 🛛            |
|----|----------------------------------------------------------------------------------------------------|-------------------|----------------------|-----------------------------------|---------------------------------|--------------|----------------|---------------------------|-----------------------------|---------------------------|
| Д  | жументы для подписи                                                                                                    |                   |                      |                                   |                                 |              |                | <b>∦</b> •                | 😹 🌐 Профиль 🙆 Скрыть фильтр | 🕆 Найти 📲 Очистить фильтр |
| 8  | Вид СЭМД                                                                                                    | Роль пользователя | Дата создания СЭМД 🛐 | Сотрудник,<br>сформировавший СЭМД | Структурное<br>подразделение МО | ФИО пациента | СНИЛС пациента | Версия СЭМД               | Наличие подписи СЭМД        | Статус передачи СЭМД      |
|    |                                                                                                    |                   |                      |                                   | ]                               |              |                |                           | Bce                         | Не зарегистрирован в 💌    |
| C  | Медицинское заключение по<br>результатам<br>предварительного<br>(периодического)<br>медицинского осмотра<br>(обследования). Редакция 2 | Врач              | 20.09.2023           | Шафранович Елена<br>Леонидовна    | Поликлиника (вэрослая)          | M.<br>Ar     |                | 1                         | Подписан пользователем      | Не зарегистрирован        |
|    | Медицинское заключение по<br>результатам<br>предварительного<br>(периодического)<br>медицинского осмотра<br>(обследования). Редакция 2 | 30 MO             | 20.09.2023           | Шафранович Елена<br>Лесинидовна   | Поликлиника (вэрослая)          | M.<br>Aj     |                | 1 Обновить<br>И Подписать | Не подписан пользователем   | Не зарегистрирован        |

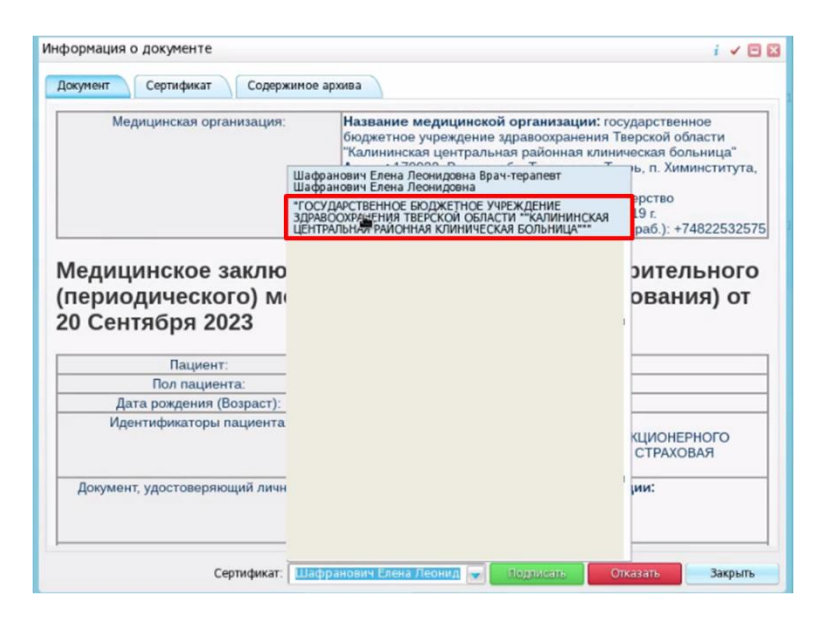

## 17) Далее документ отправляется в РЭМД.

| До | кументы для подписи                                                                                                    |                   |                      |                                |                                 |                            |                                            |               |             |                             | i 🗸 🖻                    |
|----|----------------------------------------------------------------------------------------------------|-------------------|----------------------|--------------------------------|---------------------------------|----------------------------|--------------------------------------------|---------------|-------------|-----------------------------|--------------------------|
| Д  | жументы для подписи                                                                                                    |                   |                      |                                |                                 |                            |                                            |               | B• 1        | 菌 🍈 Профиль 👩 Скрыть фильтр | 🝸 Найти 📲 Очистить филь: |
|    | Вид СЭМД                                                                                                    | Роль пользователя | Дата создания СЭМД 🛐 | Сотрудник, сформировавший СЭМД | Структурное<br>подразделение МО | ФИО пациента               | 0                                          | НИЛС пациента | Версия СЭМД | Наличие подписи СЭМД        | Статус передачи СЭМД     |
|    |                                                                                                    |                   | c                    |                                |                                 |                            |                                            |               | [           | Bce                         | Не зарегистрирован в     |
| C  | Медицинское заключение по<br>результатам<br>предварительного<br>(периодического)<br>медицинского осмотра<br>(обследования). Редакция 2 | Врач              | 20.09.2023           | Шафранович Елека<br>Леонидовна | Поликлиника (вэрослая)          | H<br>A                     |                                            |               | 1           | Подписан пользователем      | Не зарегистрирован       |
| C  | Медицинское заключение по<br>результатам<br>предварительного<br>(периодического)<br>медицинского осмотра<br>(обследования). Редакция 2 | 90 MO             | 20 09 2023           | Шафранович Елена<br>Леонидовна | Поликлиника (варослая)          | м<br>А<br>🖉 Обно<br>Щ Прос | вить                                       |               | 1           | Подписан пользователен      | Не зарегистрирован       |
|    |                                                                                                    |                   |                      |                                |                                 | 🖨 Печа<br>🗶 Отне<br>🌄 Заши | ть<br>нить подписание<br>гистрировать в РЭ | ЭМД           |             |                             |                          |

PS. Нужно добавить, что в электронной медицинской карте самого пациента должны быть указаны место работы по справочнику и должность. Без этого СЭМД не подпишется.

| Общие сведения Докум      | нты / Адреса 🔰 Семы | Работа / Учеба | Льготы Допо | лнительно Имена |
|---------------------------|---------------------|----------------|-------------|-----------------|
| Прим. ү Инф. согласия и с | тказы               |                |             |                 |
| Работа Учеба              |                     |                |             |                 |
| 1)                        |                     |                |             |                 |
| Организация 690           | 60 ГБУЗ "КЦРКБ"     |                |             |                 |
| Отрасль (код ОКВЭД)       |                     |                |             |                 |
| Район (код)               |                     |                |             |                 |
| Подразделение             |                     |                |             |                 |
| Должность иня             | енер-программист    |                |             |                 |
| Примечание                |                     |                |             |                 |
| R - 1                     | 2023 80             |                |             |                 |

ГКУЗ МИАЦ выражает благодарность ГБУЗ «Калининская ЦРКБ» и непосредственно Доброходовой Татьяне Васильевне, благодаря которой была составлена данная инструкция.